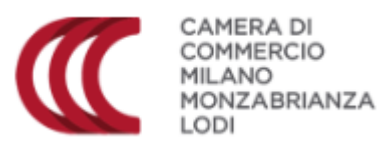

# SERVIZIO ONLINE RICHIESTA CARTE TACHIGRAFICHE

# **GUIDA OPERATIVA**

# **INDICE**

| Intro | duzione                  |    |  |  |  |
|-------|--------------------------|----|--|--|--|
| Regis | strazione                |    |  |  |  |
| Acced | di allo sportello virtua | le |  |  |  |
| Invio | richiesta                |    |  |  |  |
| Anag  | rafica                   |    |  |  |  |
| Richi | esta carta               | 7  |  |  |  |
| a)    | Carta conducente         | 7  |  |  |  |
| b)    | Carta azienda            |    |  |  |  |
| Antep | orima documento          |    |  |  |  |
| Firma | Firma di un documento    |    |  |  |  |
| Paga  | agamento                 |    |  |  |  |
| Invio |                          |    |  |  |  |

# Introduzione

La presente guida sarà il VOSTRO supporto operativo, per interagire telematicamente in maniera semplice, sicura ed efficace con il nostro ufficio RAO.

Verranno illustrati e descritti nel dettaglio le fasi principali per richiedere **la Carta Conducente e/o la Carta Azienda**, per le seguenti tipologie di emissioni:

- Prima emissione;
- Rinnovo (per Scadenza);
- Rinnovo (Modifica Dati);
- Sostituzione (per smarrimento, furto);
- Sostituzione (per malfunzionamento);
- Cambio Nazione.

N.B. per questa tipologia di emissione è possibile richiedere la postalizzazione della carta al proprio domicilio:

- Prima emissione;
- Rinnovo (per Scadenza),
- Sostituzione (per smarrimento, furto)

# Nota bene: per tutte le richieste firmate con firma autografa NON SARÀ POSSIBLE CHIEDERE LA POSTALIZZAZIONE: SARÀ SEMPRE OBBLIGATORIO RECARSI IN CAMERA DI COMMERCIO PER IL RITIRO.

Ogni richiesta, sarà automaticamente protocollata al momento dell'invio e all'utente verrà contestualmente comunicato (mediante notifica alla casella di posta dichiarata in fase di registrazione), il numero di protocollo e la data di protocollazione.

È possibile seguire lo stato di avanzamento della pratica e, sempre con modalità online, comunicare con l'Ufficio RAO, per eventuali richieste di chiarimenti o d'integrazioni provenienti dall'ufficio stesso.

# Registrazione

Per usufruire del servizio dello sportello virtuale bisogna collegarsi al sito:

# servizionline.milomb.camcom.it

- è obbligatorio essere registrati.
- La registrazione può avvenire in tre modalità:
- a. user name + password
- b. SPID (Sistema Pubblico di Identità Digitale)
- c. CNS (Carta Nazionale dei Servizi)

| Stai a         | ccedenc | lo a Se<br>Bri | rvizi Online Milano Monza-<br>anza Lodi             |
|----------------|---------|----------------|-----------------------------------------------------|
|                |         | SER            | Sportello Virtuale                                  |
| EMAIL          | SPID    | CNS            |                                                     |
| Email<br>Email |         |                |                                                     |
| Password       | ord     |                |                                                     |
| E              | ntra    |                | Password dimenticata?<br>Non hai ancora un account? |

All'interno della home page è presente un CRUSCOTTO PERSONALE attraverso cui monitorare le proprie pratiche:

| Invia una nuova richiesta 🕽<br>🛡 Messaggi                                         |                  |         |       |               |                                                                                                    |
|-----------------------------------------------------------------------------------|------------------|---------|-------|---------------|----------------------------------------------------------------------------------------------------|
| Ci sono O nuovi messaggi<br>Non sono steli troveli messaggi                       |                  |         |       | Veditutti>    | Sezione che contiene tutti i<br><b>messaggi inviati all'utente</b><br>dall'Ufficio <b>e le relative</b><br><b>risposte.</b> |
| P Bozze Servizio Non sono stati trovati risultati                                 | Data Salvataggio | Stato   |       |               | Sezione che contiene tutte le<br>richieste che l'utente ha<br>iniziato a compilare, ma che                                  |
|                                                                                   |                  |         |       | Vedi tutte >> | non ha inviato.                                                                                                    |
| Segui la tua pratica      Mumero Protocollo      Non sono stati trovati risultati | Data Protocollo  | Ufficio | Stato |               | Sezione che permette<br>all'utente di seguire lo stato<br>d'avanzamento delle                                               |
|                                                                                   | 6()3             |         |       |               | richieste inviate alla Camera<br>di Commercio.                                                                              |

In qualsiasi momento della compilazione è possibile (per ogni servizio)

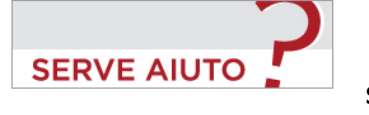

si aprirà un form dove

richiedere ASSISTENZA cliccando inserire la propria domanda/ richiesta di assistenza

# Accedi allo sportello virtuale

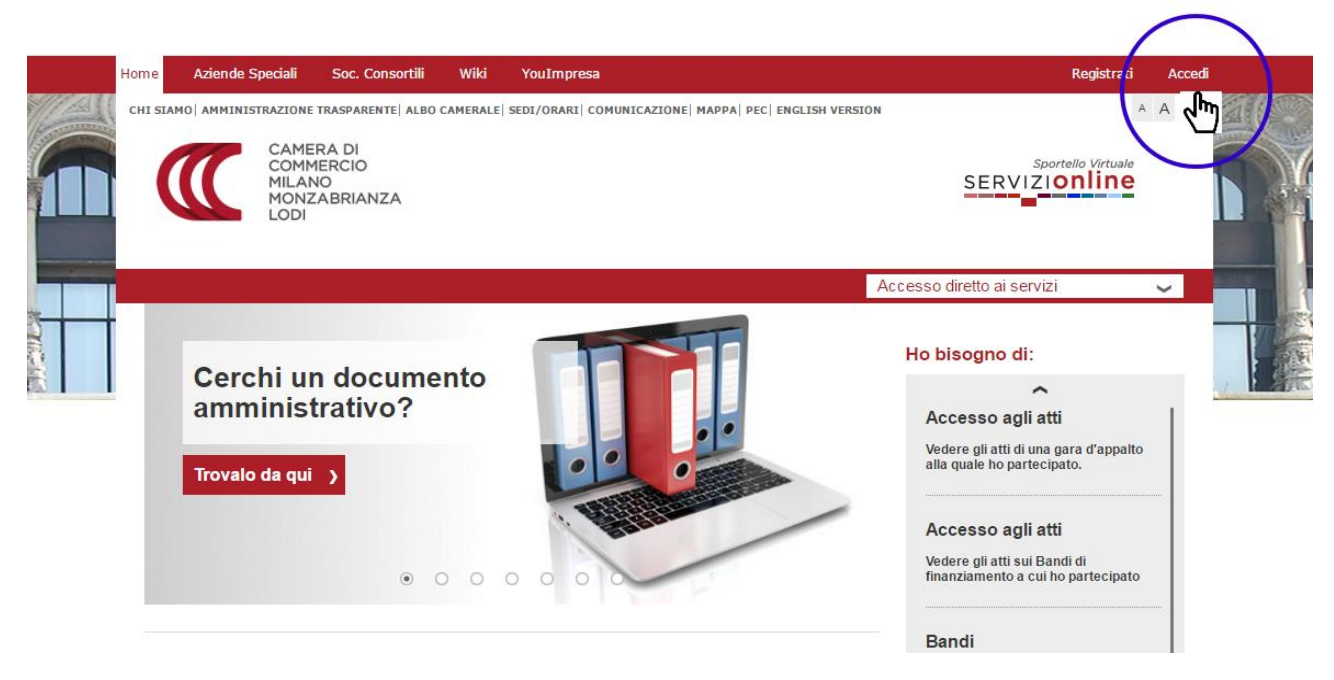

# Invio richiesta

Dalla nuova schermata, clicca su "**invia nuova richiesta**" e puoi iniziare a compilare la domanda.

|             | Home Aziende S                                                                                          | peciali Soc. Consortili                                                                                                    | i Wiki YouImpresa                                                                                                    | Ben                                                                                                    | venuto/a Luigi Altobelli! | A Profilo | Logout |          |
|-------------|----------------------------------------------------------------------------------------------------|----------------------------------------------------------------------------------------------------|----------------------------------------------------------------------------------------------------|----------------------------------------------------------------------------------------------------|---------------------------|-----------|--------|----------|
| P Martin    | CHI SIAMO AMMINIST                                                                                      | TRAZIONE TRASPARENTE   ALB                                                                                                    | BO CAMERALE  SEDI/ORARI  COMUNICAZ                                                                                                    | IONE  MAPPA  PEC  ENGLISH VERSID                                                                                     | N                         | A         | A      |          |
|             |                                                                                                    | CAMERA DI<br>COMMERCIO<br>MILANO<br>MONZABRIANZA<br>LODI                                                                               |                                                                                                    |                                                                                                    | SERVIZI                   | online    |        |          |
|             |                                                                                                    |                                                                                                    |                                                                                                    |                                                                                                    | Accesso diretto ai serviz |           | ~      |          |
|             | Home > Carte Tac                                                                                        | higrafiche                                                                                                    |                                                                                                    |                                                                                                    |                           |           | _      |          |
|             | Carte Tach                                                                                              | nigrafiche                                                                                                    |                                                                                                    |                                                                                                    |                           |           | 6      | L Sector |
|             | Questo servizio p<br>Azienda per le se<br>• Prima emissio<br>• Rinnovo (per                             | ermette di inviare all'Uffici<br>eguenti tipologie di emissio<br>one;<br>Scadenza, per Modifica Da                                     | io RAO le richieste per ottenere la Ca<br>one:<br>ati);                                                                                                    | arta Conducente e/o la Carta                                                                                         |                           |           |        |          |
|             | <ul> <li>Sostituzione (</li> <li>Cambio Nazio</li> </ul>                                                | (per smarrimento, furto, p<br>me;                                                                                                    | per malfunzionamento);                                                                                                    |                                                                                                    |                           |           |        |          |
| 1           | Ogni richiesta, sa<br>comunicato (med<br>la data di protocol<br>E' possibile seguir<br>RAO, per eventua | rà automaticamente proto<br>fiante notifica alla casella d<br>llazione.<br>• lo stato di avanzamento<br>ali richieste di chiarimenti d | ocollata al momento dell'invio e all'ut<br>di posta dichiarata in fase di registraz<br>o della pratica e, sempre con modalit<br>o d'integrazioni provenienti dall'uffici | tente verrà contestualmente<br>done) , il numero di protocollo e<br>à online, comunicare con l'Ufficio<br>lo stesso. |                           |           |        |          |
| Invia una n | nuova richiesta                                                                                         |                                                                                                    |                                                                                                    |                                                                                                    |                           |           |        |          |
| / Boz       | zze                                                                                                    |                                                                                                    |                                                                                                    |                                                                                                    |                           |           |        |          |
| s           | Servizio                                                                                                |                                                                                                    | Titolare                                                                                                    |                                                                                                    | Data<br>Inserimento       | Stato     |        |          |
|             |                                                                                                    |                                                                                                    |                                                                                                    |                                                                                                    |                           |           |        |          |
| 🖨 Seg       | ui la tua                                                                                               | pratica                                                                                                    |                                                                                                    |                                                                                                    |                           |           |        |          |
| S           | ervizio                                                                                                 |                                                                                                    | Titolare                                                                                                    |                                                                                                    | Data<br>Inserimento       | Stato     |        |          |

Affinché la richiesta sia inviata correttamente, sarà necessario seguire i seguenti passaggi:

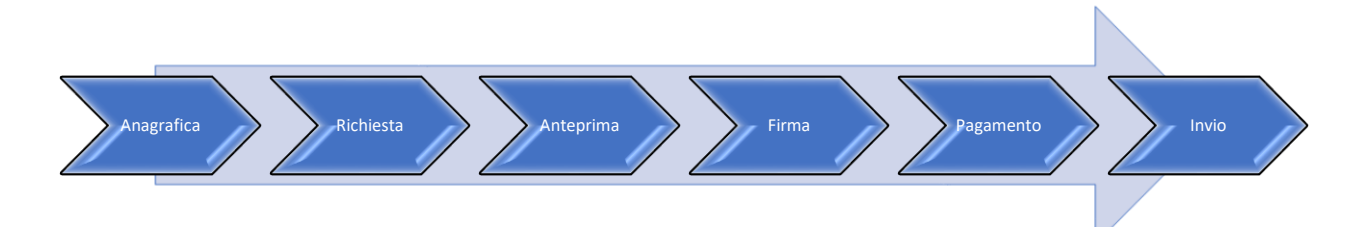

### Anagrafica

1) In qualità di Titolare o Delegato puoi richiedere la carta conducente o la carta azienda. È possibile salvare i dati inseriti o decidere di andare avanti.

| Home > Carte Tachigrafiche > Nuova Rid                                                                                  | hiesta                                      |                                                                                                    |
|----------------------------------------------------------------------------------------------------|---------------------------------------------|----------------------------------------------------------------------------------------------------|
| Anagrafica Richiesta Ante                                                                                               | eprima Firma                                | Pagamento Invio                                                                                                    |
| II sottoscritto<br>In qualità di*<br>Richiede la carta*<br>Nome Agenzia o Nome delegato<br>Codice Fiscale o Partita IVA | Luigi Altobelli<br>Titolare<br>Conducente ▼ | 1) Dal menu a tendina indicare in<br>qualità di chi si sta compilando la<br>richiesta<br>2) Dal menu a tendina indicare<br>quale tipologia di carta si sta<br>richiedendo |
| l campi contrassegnati da * sono obb                                                                                    | ligatori                                    | Salva Prosegui                                                                                                    |

# **Richiesta carta**

2) In base al tipo di carta scelta "conducente" o "azienda" devono essere completati i rispettivi campi. È possibile salvare la procedura, annullarla o continuare.

| a) Carta conducente        |                                       |                                                                                                    |  |  |  |  |
|----------------------------|---------------------------------------|----------------------------------------------------------------------------------------------------|--|--|--|--|
| Ric                        | Richiedi carta conducente?            |                                                                                                    |  |  |  |  |
| Anagrafica Richiesta A     | nteprima Firma Pagamento Invio        |                                                                                                    |  |  |  |  |
| Per la seguente motivazion | e Prima emissione 💽                   | Motivo per cui si richiede<br>la carta tachigrafica                                                               |  |  |  |  |
| Nazione di residen         | a ITALIA                              | <ul> <li>Prima emissione</li> </ul>                                                                               |  |  |  |  |
| Carta Tachigrafica Nume    | 0                                     | <ul> <li>Rinnovo scadenza</li> <li>Rinnovo modifica dati</li> </ul>                                               |  |  |  |  |
| Firma del conducent        | Sfoglia Nessun file se Salva Ritaglia | Sostituzione per     smarrimento                                                                                  |  |  |  |  |
| Foto del conducente        | Sfoglia Nessun file se Salva Ritaglia | <ul> <li>Sostituzione per furto</li> <li>Sostituzione per<br/>malfunzionamento</li> <li>Cambio Nazione</li> </ul> |  |  |  |  |
| Cognom                     | 3*                                    |                                                                                                    |  |  |  |  |
| Nom                        | 3*                                    |                                                                                                    |  |  |  |  |
| Cittadinanz                | * - Selezionare -                     |                                                                                                    |  |  |  |  |
| Codice Fiscal              | 2*                                    |                                                                                                    |  |  |  |  |
| Sess                       | * OMaschio OFemmina                   |                                                                                                    |  |  |  |  |

In riferimento al motivo per cui si richiede la carta tachigrafica, le voci "**Firma del conducente**" e "**Foto del conducente**" sono obbligatorie solo per la "Prima emissione".

Guida Operativa TACHIWEB

| Nazione di Nascita*         | ITALIA            |                              | ۲ |
|-----------------------------|-------------------|------------------------------|---|
| Provincia di nascita*       | Milano            | *                            |   |
| Comune di nascita*          | - Selezionare -   |                              |   |
| Data di nascita*            |                   |                              |   |
| esidenza                    |                   |                              |   |
| Indirizzo*                  |                   |                              |   |
| N° Civico*                  |                   |                              |   |
| CAP.*                       |                   |                              |   |
| Provincia*                  | Milano 🔹          |                              |   |
| Comune*                     | Selezionare       |                              |   |
| Telefono*                   |                   |                              |   |
| Email*                      |                   |                              |   |
| ati patente                 |                   |                              |   |
| Numero*                     |                   |                              |   |
| Tipo*                       | - Selezionare - 🔻 |                              |   |
| Data rilascio*              |                   | <b> </b>                     |   |
| Scadenza*                   |                   | <b> </b>                     |   |
| Emessa PAESE*               | ITALIA            |                              | ۲ |
| Rilasciata da*              | - Selezionare -   | •                            |   |
| eleziona la modalità di fir | rma               |                              |   |
|                             |                   | and the second second second |   |

Firma autografa: 1) scarica la richiesta, 2) stampala e procedi con la firma autografa, 3) utilizza lo scanner per scannerizzare la domanda firmata e ricaricala..

ATTENZIONE: In fase di ritiro allo sportello sarà obbligatorio avere con sè non solo la ricevuta di pagamento, ma anche l'originale del documento d'identità allegato.

Firma Digitale: 1) scarica la richiesta, 2) firmala con dispositivo di firma digitale e ricaricala. Se non si possiede un dispositivo di firma digitale è possibile richiederlo con il <u>servizio online dedicato</u> o su <u>appuntamento</u> allo sportello.

Dopo aver firmato la richiesta si potrà procedere con il pagamento e l'invio. E' possibile chiedere il rilascio in una delle sedi della Camera di commercio, indicando la preferenza come da immagine che segue:

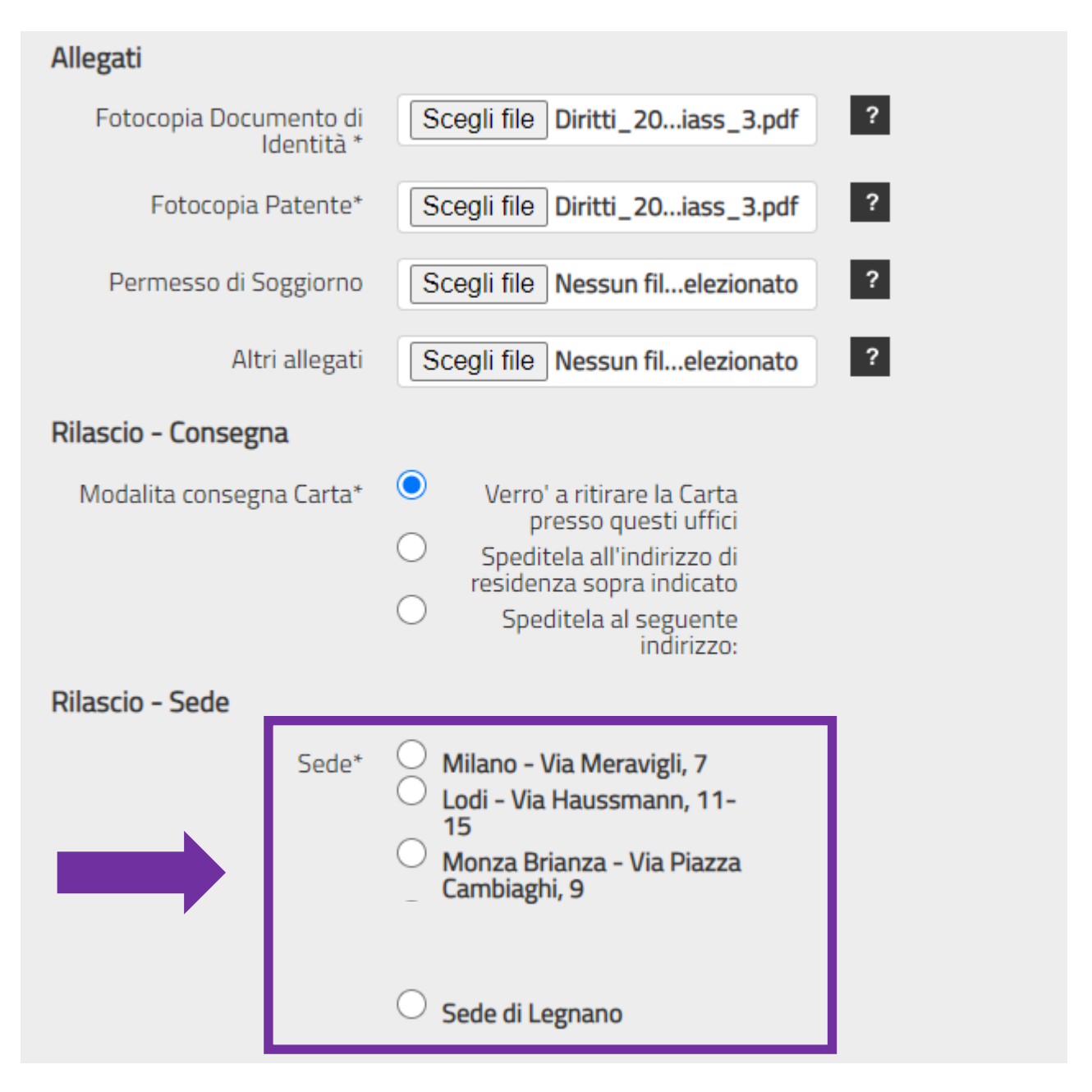

Come risulta dalla tabella sottostante, gli allegati da caricare possono variare in base al motivo di richiesta della carta.

| TABELLA ALLEGATI OBBLIGATORI per CARTA CONDUCENTE          |                                                                                                    |  |  |  |
|------------------------------------------------------------|----------------------------------------------------------------------------------------------------|--|--|--|
| Prima Emissione                                            | <ul> <li>Scansione firma</li> <li>Foto conducente</li> <li>Documento d'identità</li> <li>Patente</li> <li>Se patente scaduta certificato medico</li> <li>Se cittadino extracomunitario permesso di soggiorno + ultima busta paga o dichiarazione datore di lavoro</li> <li>Se richiesta presentata da Delegato: Delega + Documento di identità del delegato</li> </ul> |  |  |  |
| Rinnovo (Scadenza/<br>Modifica dati)                       | <ul> <li>Documento d'identità</li> <li>Patente</li> <li>Se patente scaduta certificato medico</li> <li>Se cittadino extracomunitario permesso di soggiorno + ultima busta paga o dichiarazione datore di<br/>lavoro</li> <li>Se richiesta presentata da Delegato: Delega + Documento di identità del delegato</li> </ul>                                               |  |  |  |
| Sostituzione<br>(Malfunzionamento /<br>Furto Sostituzione) | <ul> <li>Documento d'identità</li> <li>Patente</li> <li>Se patente scaduta certificato medico</li> <li>Se cittadino extracomunitario permesso di soggiorno + ultima busta paga o dichiarazione datore di<br/>lavoro</li> <li>Se furto /smarrimento : denuncia</li> <li>Se richiesta presentata da Delegato: Delega + Documento di identità del delegato</li> </ul>     |  |  |  |
| Cambio nazione                                             | <ul> <li>Documento d'identità</li> <li>Patente</li> <li>Se patente scaduta certificato medico</li> <li>Se cittadino extracomunitario permesso di soggiorno + ultima busta paga o dichiarazione datore di lavoro</li> <li>Se richiesta presentata da Delegato: Delega + Documento di identità del delegato</li> </ul>                                                   |  |  |  |

#### b) Carta azienda

# Richiedi carta azienda?

|                             | Anagrafica <b>Richiesta</b> Ante                                                          | prima Firma Pag  | gamento Invio              |                                                                                                    |  |
|-----------------------------|-------------------------------------------------------------------------------------------|------------------|----------------------------|----------------------------------------------------------------------------------------------------|--|
| Solo per Prima<br>emissione | Per la seguente motivazione<br>Carte Tachigrafiche richieste<br>Carta Tachigrafica Numero | Prima emissione  |                            | Motivo per cui si<br>richiede la carta<br>tachigrafica                                                                                                    |  |
|                             | Dati dell'azienda<br>Denominazione*<br>Codice Fiscale*<br>Indirizzo*<br>N° Civico*        |                  |                            | <ul> <li>Prima emissione</li> <li>Rinnovo scadenza</li> <li>Rinnovo modifica dati</li> <li>Sostituzione per<br/>smarrimento</li> <li>Sostituzione per furto</li> <li>Sostituzione per</li> </ul> |  |
|                             | C.A.P.*<br>Provincia*                                                                     | Milano           |                            | malfunzionamento                                                                                                    |  |
|                             | Comune*                                                                                   | Selezionare      | •                          |                                                                                                    |  |
|                             | Telefono*                                                                                 |                  |                            |                                                                                                    |  |
|                             | Email*                                                                                    | lell'azienda     |                            |                                                                                                    |  |
|                             | Cognome*                                                                                  |                  |                            |                                                                                                    |  |
|                             | Nome*                                                                                     |                  |                            |                                                                                                    |  |
|                             | Codice Fiscale*                                                                           |                  |                            |                                                                                                    |  |
|                             | Seleziona la modalità di fir                                                              | ma<br>Fin<br>Fin | ma Digitale<br>na Olografa |                                                                                                    |  |

Firma autografa: 1) scarica la richiesta, 2) stampala e procedi con la firma autografa, 3) utilizza lo scanner per scannerizzare la domanda firmata e ricaricala. In questo caso non sarà possibile richiedere la postalizzazione della carta.

ATTENZIONE: In fase di ritiro allo sportello sarà obbligatorio avere con sè non solo la ricevuta di pagamento, ma anche l'originale del documento d'identità allegato.

**Firma Digitale**: 1) scarica la richiesta, 2) firmala con dispositivo di firma digitale e ricaricala. *Se non si possiede un dispositivo di firma digitale è possibile richiederlo con il <u>servizio online dedicato</u> o su <u>appuntamento</u> allo sportello.* 

### Dopo aver firmato la richiesta si potrà procedere con il pagamento e l'invio. E' possibile chiedere il rilascio in una delle sedi della Camera di commercio:

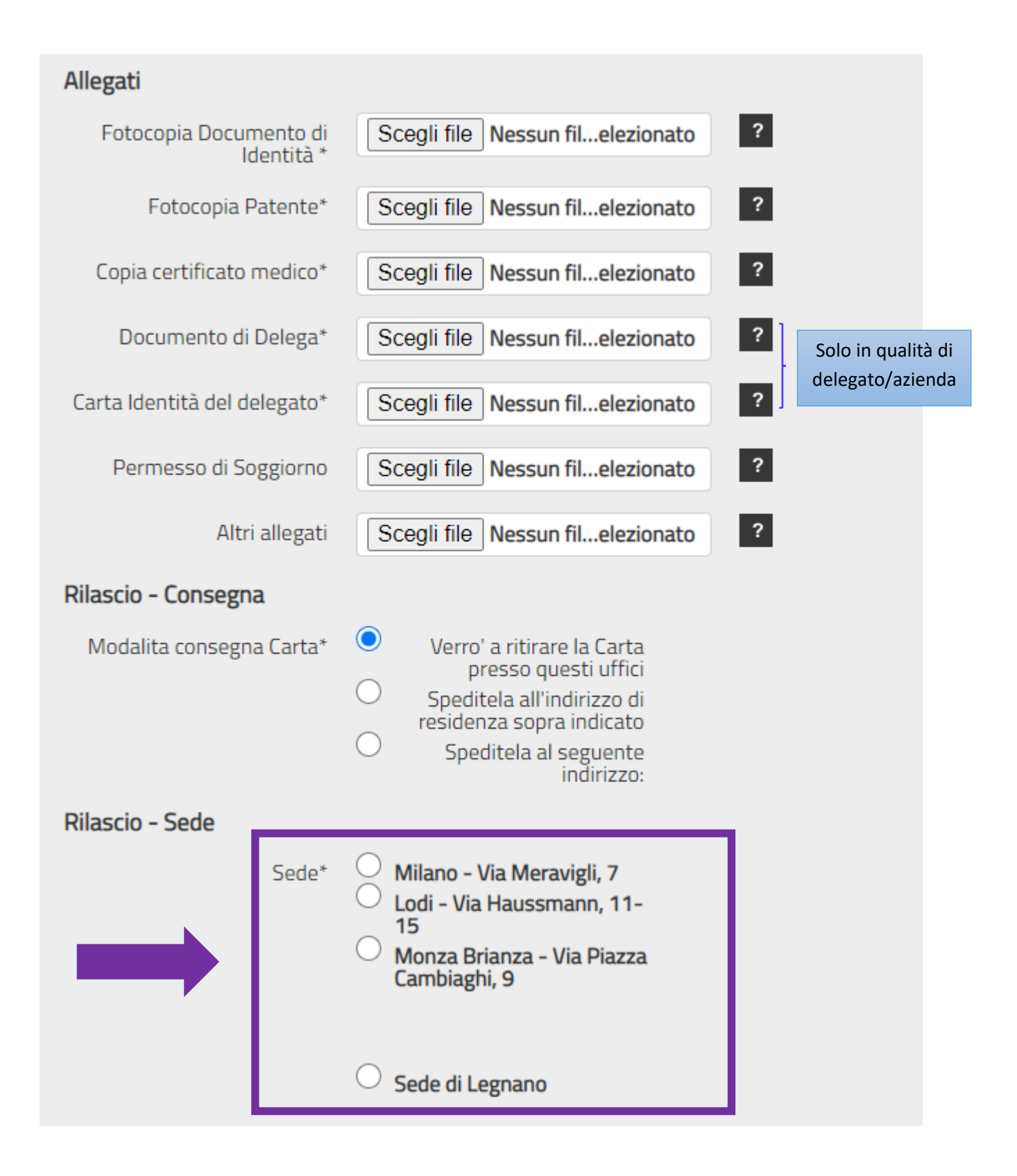

Come risulta dalla tabella sottostante, gli allegati da caricare possono variare in base al motivo di richiesta della carta.

| TAE                                                       | ELLA ALLEGATI OBBLIGATORI per CARTA AZIENDA                                                                                                    |
|-----------------------------------------------------------|----------------------------------------------------------------------------------------------------|
| Prima Emissione                                           | <ul> <li>Carta identità legale rappresentante</li> <li>Dichiarazione possesso auto</li> <li>Se richiesta presentata da Delegato: Delega + Documento di identità del delegato</li> </ul>                                           |
| Rinnovo (Scadenza/ Modifica<br>dati)                      | <ul> <li>Carta identità legale rappresentante</li> <li>Dichiarazione possesso auto</li> <li>Se richiesta presentata da Delegato: Delega + Documento di identità del delegato</li> </ul>                                           |
| Sostituzione<br>(Malfunzionamento / Furto<br>Smarrimento) | <ul> <li>Carta identità legale rappresentante</li> <li>Dichiarazione possesso auto</li> <li>Se furto /smarrimento : denuncia</li> <li>Se richiesta presentata da Delegato: Delega + Documento di identità del delegato</li> </ul> |

# Anteprima documento

**3)** Premendo il tasto "Anteprima" avrai modo di visualizzare l'anteprima del documento per la richiesta della carta tachigrafica con i rispettivi dati inseriti. Nel caso in cui ci siano errori è possibile apportare delle modiche andando ''indietro'', oppure annullare la procedura

| Anagrafica Richiesta A    | nteprima Firma Pagamento Invio |
|---------------------------|--------------------------------|
|                           |                                |
| II sottoscritto           | Luigi Altobelli                |
| In qualità di             | Titolare                       |
| Motivazione               | Rinnovo scadenza               |
| Numero Carta Tachigrafica |                                |
| Nuova nazione             | ITALIA                         |
| Tipo di Carta             | Conducente                     |
| Dati conducente           |                                |
| Foto Conducente           |                                |
| Firma Conducente          |                                |
| Cognome                   | Altobelli                      |
| Nome                      | Luigi                          |
| Cittadinanza              | ITALIA                         |
| Codice Fiscale            | LTBLGU86R07E791T               |
| Sesso                     | Maschio                        |
| Nazione                   | ITALIA                         |
| Provincia                 | Caserta                        |
| Luogo di nascita          | Maddaloni                      |
| Data di nascita           | 07/10/1986                     |
| Residenza                 |                                |
| Indirizzo                 | corso Vittorio Emanuele II     |
| N° Civico                 | 217                            |
| C.A.P.                    | 20100                          |

| Provincia                                                 | Milano                                         |
|-----------------------------------------------------------|------------------------------------------------|
| Comune                                                    | Arluno                                         |
| Telefono                                                  | 3281176797                                     |
| Email                                                     | l.altobelli@hotmail.it                         |
| Dati patente                                              |                                                |
| Numero*                                                   | M5010000A                                      |
| Тіро                                                      | C1                                             |
| Data rilascio*                                            | 27/04/2016                                     |
| Scadenza*                                                 | 23/09/2017                                     |
| Ente PAESE*                                               | ITALIA                                         |
| Rilasciata da*                                            | Motorizzazione Civile                          |
| Allegati                                                  |                                                |
| Fotocopia Documento di Identit<br>à                       | Allegato1.pdf                                  |
| Fotocopia Patente                                         | Allegato1.pdf                                  |
| Permesso di Soggiorno                                     | Allegato1.pdf                                  |
| Dicharazione Datore Di Lavoro<br>oppure ultima busta paga | Allegato1.pdf                                  |
| Modalita di firma                                         |                                                |
| Tipologia                                                 | Firma Digitale                                 |
| Modalita ritiro - consegna<br>Modalita ritiro             | Varrà a ritirara la Carta progog quanti uffici |
|                                                           | verto a nutare la carta presso questi unici    |
|                                                           | VISUALIZZA DOCUMENTO                           |
|                                                           |                                                |
|                                                           |                                                |
|                                                           | Annulla Indietro Procedi con                   |
|                                                           | la firma                                       |

# Firma di un documento

**4)** Premendo il tasto "Procedi con la firma" si procede ai seguenti passi:

# Firma Digitale/Firma Autografa

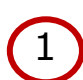

Scarica il documento da firmare

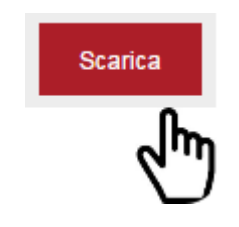

| <image/> | Domanda di carta del<br>Conducente | Domanda di carta<br>dell'Azienda |  |  |  |
|----------|------------------------------------|----------------------------------|--|--|--|
|          | <image/>                           | <image/>                         |  |  |  |

2 Carica il documento firmato e scannerizzalo in PDF

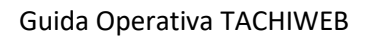

Carica

#### Firma digitale

•Utilizza un qualsiasi programma di firma e firma digitalmente la tua richiesta

### Firma autografa

•Stampa e procedi con la firma autografa. Utilizza lo scanner per scannerizzare la domanda firmata in formato PDF e ricaricala

| <section-header><form><form></form></form></section-header>                                                                                                    | <b>"Info</b><br>La Società di in<br>delle Camere di                                                                                                    | amere"<br>formatica<br>Commercio italiane                                                                                                    |                                                                                                    |                                                             |                                       | Alla Camera di Commercio<br>Industria Artigianato ed<br>Agricoltura di<br>Milano                             |
|----------------------------------------------------------------------------------------------------|----------------------------------------------------------------------------------------------------|----------------------------------------------------------------------------------------------------|----------------------------------------------------------------------------------------------------|-------------------------------------------------------------|---------------------------------------|----------------------------------------------------------------------------------------------------|
| DOMAINDA DI CARTA DELE CONDUCENTE                                                                                                    |                                                                                                    |                                                                                                    |                                                                                                    |                                                             |                                       |                                                                                                    |
| <pre>     finance         record         record</pre> |                                                                                                    | DOMA                                                                                                    | NDA DI CARTA                                                                                                 | DEL CON                                                     | DUCENTE                               |                                                                                                    |
| Becked I lasse if prime mitaktions]           Component         Ligit           Code of the colspan="2">Code of the colspan="2">Code of the colspan="2                                                                                                   | I * EMISSI<br>RINNOVO     Per soale     Per soale     SOSTITU2     Per constri<br>SOSTITU2     Per constri<br>Pruto     Mathundor     CAMBIO N     Mathone d     CAMEN N | ONE Taza ea dati ONE mento Azzone residenza ITALIA CHSRAFICA NUMERO                                                                               | FIRMA DI<br>(apporte una firma leggi<br>(non finsertire macchile o sec                                       | EL CONDUCENTE<br>bile all'interno de<br>gni estranei alla f | l riquadro)<br>Irma stessa )          |                                                                                                    |
| CONCREMENT Altobelli Cognome Altobelli Nome Luigi Costos Piscele LITBLGUBERO7E791T seeso X M F nets a Maddaloni In data 07/10/1986 Provinsia CE Native ITALIA RESIGNZA Institus corso Vittorio Emanuele II c. 217 C.A.P. 20100 Provinsia MI Texton 3281176797 Comune Arluno e-mail Laitobelliĝhotmail.it DATI ALTA RESIGNZA Institus Motorizzazione Civile  RLAGOO-COMEDNA Induse I andona presed estanto que de decende estanto de la federa comune la decende estanto de la decende estanto de la decendera comune de la decendera comune de la de   | (esoluso II oa                                                                                                    | so di prima emissione)                                                                                                    |                                                                                                    |                                                             |                                       |                                                                                                    |
| Cognome       Antobelli         Nome       Luigi         Costes Fiesde       LTBLGUSSR07E791T         seco       X M F         nato a       Maddaloni         in data       07/10/1986         Provincia       CE         Natione       TALLA         RESIDEZA       n. 217         CAP.       20100         Provincia       Mill         Telescont       3281176797         Comme       Arluno         e-mail       Laltobellighotmail.it         DAT PATENTE       Numero         Numero       MS010000A         Top C1       Indata         Indata       27/04/2016         Baseferaa       23/09/2017         Emesse PAESE       TALLA         Enter       Motorizzazione Civile         Numero       MS010000A       Top C1         In data       27/04/2016       Seaderaz         Protincia       Indeta al executive in diverse la modalita concel el deddes otherer la Carta         Verto a rificar la carprecio questi uffol       Indeta al executive in diverse la modalita concel el deddes catterer la Carta         Verto a rificar la carprecio questi uffol       Indeta al executive in dineta careporter carepaeta modalita concel el                                                                                                    | CONDUCENTE                                                                                                    |                                                                                                    |                                                                                                    |                                                             |                                       |                                                                                                    |
| None       Luigi         Codies Fiscale       LTBLGUBSR07E791T       Seaso X M F         nate a       Maddaloni         in data       07/10/1986       Provinala         Calles Fiscale       TALLA         RESCREZA       no. 217         Indetize       0.0000 Provinala       Mil         Telefondo       3281176797         Comune       Arluno         e-natil       Laltobellighotmail.it         DAT PATENTE       Numero         Modolatorio       Topo         in data       27/04/2016       Boadereza         Energie PAEBE       TALLA         Energie PAEBE       TALLA         Energie PAEBE       TALLA         Energie PAEBE       TALLA         Energie PAEBE       TALLA         Energie PAEBE       TALLA         Energie Motorizzazione Civile       Inditize on entrare is Cata presco quecti uffoiling inditize on entrare is Catalia         Motorizzazione       C.A.P.       Provinsis         Comune       C.A.P.       Provinsis         Comune       C.A.P.       Provinsis         Comune       C.A.P.       Provinsis         Comune       C.A.P.       Provinsis                                                                                                    | Cognome                                                                                                    | Altobelli                                                                                                    |                                                                                                    |                                                             |                                       |                                                                                                    |
| Codier Flease       LTBLGUBBR07E791T       Secon X M F         nato a       Maddaloni         in data       07/10/1986       Provincia CE         Nazione       ITALIA         RESOCRIZA       n. 217         Institzzo       corso Vittorio Emanuele II       n. 217         CA.P.       20100       Provincia MI       Telefono 3281176797         Comune       Afluno                                                                                                    | Nome                                                                                                    | Luigi                                                                                                    |                                                                                                    |                                                             |                                       |                                                                                                    |
| ndia Maddaloni in data 07/10/1986 Provincia CE Natorie TTALIA RESECTA Inditizzo corso Vittorio Emanuele II                                                                                                    | Codice Fiscale                                                                                                    | LTBLGU86R07E791T                                                                                                    |                                                                                                    | Secco                                                       | ХМЕ                                   |                                                                                                    |
| In data 07/10/1996 Provincia CE Nazione ITALIA RESIGNZA Instructor ITALIA RESIGNZA Instructor corso Vittorio Emanuele II C.A.P. 20100 Provincia MI Teletono 3281176797 Comune Arluno e-nati Latobellighotmail.it DATA 24/10/2016 Instructor construction de societante a construction de societante de la societante de la societante de    | nato a                                                                                                    | Maddaloni                                                                                                    |                                                                                                    |                                                             |                                       |                                                                                                    |
| Nacione (TALIA<br>RESONCE A<br>Inditizzo corso Vittorio Emanuele II<br>c.a.P. 20100 revinois MI Teierono 3281176797<br>Comune Arluno<br>e-mail Laltobelli@hotmail.it<br>Darree MS010000A mo Cl<br>in data 27.04/2016 socienza 23.09/2017<br>Emeca PAEBE ITALIA<br>Ente Motorizzazione Civile<br>RLASCIO - CONNECMA (Indiaze la modalita con sul si decidera otherer la Carta)<br>Verro a riturare la Carta presco questi utili el decidera otherer la Carta<br>Verro a riturare la Carta presco questi utili el decidera otherer la Carta<br>Verro a riturare la Carta presco questi utili el decidera otherer la Carta<br>Verro a riturare la Carta presco questi utili el decidera comerer la Carta<br>Verro a riturare la Carta presco questi utili el decidera denerer la Carta<br>Indiaze la modalita con sul si decidera comerer la Carta<br>Comune C.A.P. Provincia                                                                                                    | in data                                                                                                    | 07/10/1986                                                                                                    | Provincia CE                                                                                                 |                                                             |                                       |                                                                                                    |
| RELEXCAL       Inditizzo       corso Vittorio Emanuele II       n. 217         CA.P.       20100       Provincia MI       Teletono       3281176797         Comune       Arluno                                                                                                    | Nazione                                                                                                    | ITALIA                                                                                                    |                                                                                                    |                                                             |                                       |                                                                                                    |
| Inditizes corso Vittorio Emanuele IIn _ 217 C.A.P. 20100Provincia MI                                                                                                    | RESIDENZA                                                                                                    |                                                                                                    |                                                                                                    |                                                             |                                       |                                                                                                    |
| C.A.P.     20100     Provincia     MI     Teetono     3281176797       Comme     Arluno                                                                                                    | Indirizzo                                                                                                    | corso Vittorio Emanuele II                                                                                                    |                                                                                                    |                                                             |                                       | n. 217                                                                                                    |
| Comune Arluno e-mail Laitobellighotmail.it DATIPATENTE Numero M5010000A Too C1 in data 27/04/2016 soatenza 23/08/2017 Emessa PAESE TTALLA Ente Motorizzazione Civile   RLASCIO-CONSEGNA (Indisare la modalita on sul el decidera ottenere la Catta) Verto a riftrare la Catta presso questi uffici el soatenza 23/08/2017 Emessa PAESE TTALLA Ente Motorizzazione Civile   RLASCIO-CONSEGNA (Indisare la modalita on sul el decidera ottenere la Catta) Verto a riftrare la Catta presso questi uffici el spatiale all'indirizzo di residenza copra Indicato Indirizzo Frazione C.A.P. Provincia   ratio a riftrare la constante di decidera di fistazio della forgi a data bagi anglante anditaria comune   ratio a riftrare la constante di decidera di fistazio della forgi a data bagi anglante a constante del presso della fistagi all'a data bagi anglante anditaria comune   ratio a riftrare la constante di decidera di fistazio della fistagi anglante della fistagi anglante anglante anditaria comune   ratio a riftrare la decidera di fistazio della fistagi anglante della fistagi anglante della della data della decidera di fistagi anglante della della de   | C.A.P.                                                                                                    | 20100                                                                                                    | Provincia MI                                                                                                 | Telefono                                                    | 3281176797                            |                                                                                                    |
| a-nali Laltobelli@hotmail.it   DAT Laltobelli@hotmail.it     In adai 27 /04/2016   In adai 27 /04/2016   Emessa PAESE ITALIA   Enter Motorizzazione Civile   RILASCID - CONSEGNA (Indicare is modalita on oul cl decidera ottenere is Carta)   Verto a rithran is Carta presco questi uffoi genties all'indirizzo   Verto a rithran is Carta presco questi uffoi genties all'indirizzo   Inditzzo n.   Provincia Comune Activity of the construction generation of classes and status of the contract of the contract of th                                                                                                    | Comune                                                                                                    | Arluno                                                                                                    |                                                                                                    |                                                             |                                       |                                                                                                    |
| DATI PATENTE       Numero     Migo 00000A       in data     27 /04/2016       Ensecs PAESE     TTALIA       Ense     Motorizzazione Civile         RLASCIO - CONSEGNA     (Indicare la modalita con oui ci decisien otherere la Carta)   Vero a ritrare is Carta presco quecti uffici       Beditaciónita da decisitante esco quecti uffici     Speditela all'indirizzo di recidenza copra indicato     Tpeditela al seguente indirizzo   Prescine       Comune     C.A.P.     Provincia   Testolocottos sottati and el constante escottati di di possetteri i registrifi recessari per l'antegrafica de testologiante anotati andi el presente modula: Comageness de testos contaciante del presente modula: Comageness de testos contaciante del presente modula: Comageness de testos contaciante del presente modula: Comageness de testos contaciante de indicato e testo       Presidone     C.A.P.     Provincia   Testolocottos contaciante de acostente e to contaciante de presente modula: Comageness de testos contaciante del presente modula: Comageness de testos contaciante de presente modula: Comageness de testos contaciante de presente modula: Comageness de testos contaciante de presente modula: Comageness de testos contaciante de modula: Comageness de testos contaciante de acostente e per di vertifici nonchi di possetter i registrifi mocessari per di vertifici nonchi di possetter i registrifi mocessari per di vertifici nonchi di possetter i registrifi mocessari per di vertifici nonchi di possetter i registrifi mocessari per di vertifici nonchi di possetter i registrifi mocessari per di vertifici nonchi di possetteri registri mocessari per di vertifici nonchi di possetter i registr                                                                                                    | e-mail                                                                                                    | l.altobelli@hotmail.it                                                                                                    |                                                                                                    |                                                             |                                       |                                                                                                    |
| Numero         M5010000A         Tpo         C1           in data         27 /04/2016         Soaderca         23 /09/2017           Emesca PAEBE         ITALIA         Entre         Motorizzazione Civile           RLASCIO - CONSEGNA         (Indicare la modalita son oui si decidern ottenere la Carta)         Especificia al ceguente indicazo           Verro a ritrare la Carta presso quecti uffici         Ispeditela all'Indicizzo di recidenza sopra Indicazo         Ispeditela all'Indicizzo           Indicazo         Indicazo         Indicazo         Indicazo         Indicazo           Frazione         C.A.P.         Provincia         Provincia           Comune         Indicazo del andicazo della carta presso de utilizo della carta della della                                                                                                    | DATI PATENTE                                                                                                    |                                                                                                    |                                                                                                    |                                                             |                                       |                                                                                                    |
| In data 27 /04/2016 Boadenza 23 /09/2017 Emecca PAEBE ITALIA Ente Motorizzazione Civile  RILASCIO - CONSECNA (Indicare la modalita con oui di decidera ottenere la Carta)  RILASCIO - CONSECNA (Indicare la modalita con oui di decidera ottenere la Carta)  Vero a rittare la Carta presco quecti uffici  Speditala all'indirizzo di recidenza corra indicato Indirizzo Indirizzo Prazione C.A.P. Provinola  I sontoscritto di ascidanti prestate di contra generale di resco ese di ettico della Carta della contra di ascidanti prestate di contra generale di resco esetti a contra di ascidanti prestate di contra generale di resco esetti a contra di ascidanti prestate di contra generale di resco esetti a contra di ascidanti prestate di contra generale di resco esetti contra contra di ascidanti prestate di contra generale di resco esetti contra contra di ascidanti prestate di contra generale di resco esetti contra contra di ascidanti prestate di contra generale di resco esetti contra di benefiti e contralezzazione contra di ascidanti prestate di contra generale di resco esetti contra di ascidanti di contra generale di resco esetti contra di ascidanti di contra generale di di contra generale di contra di contra generale di contra generale di contra generale di contra generale di contra di contra generale di contra generale di contra generale di contra generale di contra generale di cont   | Numero                                                                                                    | M5010000A                                                                                                    |                                                                                                    |                                                             | Про С1                                |                                                                                                    |
|                                                                                                    | In data                                                                                                    | 27 /04/2016                                                                                                    | Soadenza 23                                                                                                  | /09/2017                                                    |                                       |                                                                                                    |
|                                                                                                    | Emecca PAESE                                                                                                    | ITALIA                                                                                                    |                                                                                                    |                                                             |                                       |                                                                                                    |
| RILASCID - CONSEGNA       (Indicare is modalita oon oul cl decidera ottenere is Carta)         Verró a riftrare is Carta presco quecti uffici       Boditeis all'indirtizzo di recidenza copra indicato       Ispedifeis al equente indirtizzo         Ministrato       Indirizzo       Indirizzo       Indirizzo       Indirizzo         Frazione       C.A.P.       Provinois         Comune       Indirizzo detenza del all'adjustato della carta tatella di frazzo della carta tatella di presente sontanziane di presente module. Companyo della carta tatella di presente di ottanza della carta tatella di presente di ottanza di all'adjustato della carta tatella di presente di ottanza di all'adjustato della carta tatella di presente di ottanza di alla di presente module. Companyo di la contante di all'adjustato della carta tatella di presente di ottanza della contante di alla della di ottanza della carta statella di presente di ottanza di alla di ottanza della carta statella di presente di ottanza di alla di presente di ottanza della di ottanza della di presente di ottanza della carta statella di presente di ottanza della carta statella di presente di ottanza della di ottanza della carta statella di anticica della carta statella di nottanza di alla della della della della della della della della della della della della della della della di ottanza di alla della di ottanza della di ottanza di alla della di ottanza della di anticica della carta statesa con consisti indicati e formati         1 additionazione, all'erati i presente di ottanza della di presente di additinazione, all'erati i presente di ottanza della di ottanza della di ottanza della di ottanza della di ottanza della di ottanza della di ottanza della di ottanza della di ottanza della di ottanza della di ottanza della di ott                                                                                                    | Ente                                                                                                    | Motorizzazione Civile                                                                                                    |                                                                                                    |                                                             |                                       |                                                                                                    |
| RLASCIO - CONSEGNA (Indicate la modalita son ou el decidera ottenere la Carta)  Verró a rithrare la Carta presco questi utifol  Perdo a rithrare la Carta presco questi utifol  Perdo a rithrare la Carta presco questi utifol  Perdo a rithrare la Carta presco questi utifol  Perdo a rithrare la Carta presco questi utifol  Perdo a rithrare la Carta presco questi utifol  Perdo a rithrare la Carta presco questi utifol  Perdo a rithrare la Carta presco questi utifol  Perdo a rithrare la Carta presco questi utifol  Perdo a rithrare la Carta presco questi utifol  Perdo a rithrare la Carta presco questi utifol  Perdo a rithrare la Carta presco questi utifol  Perdo a rithrare la Carta presco questi utifol  Perdo a rithrare la Carta presco questi utifol  Perdo a rithrare da contante del persente de la defini eventualmente di persente module.  Perdo a rithrare da contante a contante del persente de la defini eventualmente del persente del bando de la conta perdo a la defini eventualmente del persente della della perdo a calta la la gla persente della della personata per i ritacco della Carta stessa con como indicata nal module.  Datra 24/10/2016  Perdo a ritteri della della personata personata personata della personata personata     |                                                                                                    |                                                                                                    |                                                                                                    |                                                             |                                       |                                                                                                    |
| CAP. Provincia     Consume     Consume     Consum        | RILASCIO - CONSE<br>Verró a r<br>Destinatario<br>Indirtzzo                                                                                                    | GNA (Indicare la modalita con<br>titrare la Carta presso questi uffiol                                                                            | oul si decidera ottenere la Car<br>Speditela all'indiriz                                                     | ta)<br>Izo di residenza sopr                                | a Indicato                            | Spedifela al seguente indirizzo                                                                              |
| Comune  It softwardthe schurze di acceltare la constanti generali di reasco e di utilizzo della Carja Tachigrafica che formano parte infegrato e sostanzate dei presente modulo. Consegurose che in caso a<br>di acceltare acceltare incorretti ente acceltare producte di di obles pende e di tito laggi speciali in motela, nonchi refla decelorazi dei bandeti e della diffici eventualmente diffici ella di diffici eventualmente di incorda di acceltare acceltare in constati di di obles pende e di di di possedare i regulati in constati e di acceltare acceltare acceltare acceltare acceltare acceltare acceltare incordate acceltare acceltare acceltare incordate acceltare acceltare ac  | Frazione                                                                                                    |                                                                                                    |                                                                                                    |                                                             | C.A.P.                                | Provincia                                                                                                    |
| Il sottoscritto dichara di accettare la constitoni generari di ritascio ed utilizzo della Carja Tachgrafica che Tomano parte integrante e sostavcare dei presente modulo. <u>Consequeves che in caso di</u><br>faba dicharazione incorrent elle azzioni generari di ritascio ed utilizzo della Carja Tachgrafica che Tomano parte integrante e sostavcare dei presente modulo. <u>Consequeves che in caso di</u><br>faba dicharazione incorrent elle azzioni generari di ritascio e di utilizzo della Carja Tachgrafica che Tomano parte integrante e sostavcare dei presente modulo. <u>Consequeves che in caso di</u><br>faba di presente dicanolta sono e sulli e ventitri moduli di possedere i reginali incoreant pari infancio dalle Carlo shase coni como inficuiti nel modulo.<br>DATA 24/10/2016                                                                                                    | Comune                                                                                                    |                                                                                                    |                                                                                                    |                                                             |                                       |                                                                                                    |
| II softiscriffs dichara di accettare la constoni generali di ritasco edi uttizzo della Carja Tachgrafta che formano parte integrante e sostanzale dei presente modulo. <u>Conseguevos che in calo di fabe dicharazione incorrette nel cascioni perviste dal codice panale e dalle loggi apolici il materia, nonche nella docadenza dolla benefici e dei diritti eventuarinente oftenuti il dipendenza adella presente discontanza ano e sulla eventuri nonche di possedere i negulati necessari pari i riticacio dalle Carla sissas così come indicati nel modulo.<br/>Datta 24/10/2016</u>                                                                                                    |                                                                                                    |                                                                                                    |                                                                                                    |                                                             |                                       |                                                                                                    |
| Il sottoscritto dichara di acceltare la conscioni generali di ritaccio edi attazzo della Carja Tachigraftia che formano parte integratto e sottarcare del presente modole. <u>Consepcente che in caso di fatta dicharactioni incorrette elle austicoli prevente di dicitti eventuarimente oftenuli in dipendenza della foggi speciali in materia, nonchi nella decadenza della bandri e dei diritti eventuarimente oftenuli in dipendenza della presente dividazza della confece parte 1978. A 445707 del diritti di una di incolo assatti e verificii includi il pessente incorretta in decadenza della confece parte in materia. Incorde di pessente di indicare constitucione non li mare di accelta assatta che tutti i delli indicari e formiti con la presente domanda sono satti e verificii nonchi di pessedere i regulatti mocessari per il ritaccio della Carla alessa condi come indicati nel modole.<br/>DATA 24/10/2016</u>                                                                                                    |                                                                                                    |                                                                                                    |                                                                                                    |                                                             |                                       |                                                                                                    |
| bits defauration increases and a section provide directed and a setti begi adella in materia, works wells desensed and provide a setti directed eventuarises dimensioned in other and a setti adella indicate a setti adella indicate adella indicate adella indicate a setti adella indicate adella indicate adella                     |                                                                                                    |                                                                                                    |                                                                                                    |                                                             |                                       |                                                                                                    |
| con is presents domands score exact a verifier module of presenters i regulatif necessari per il rifascio della Carla siessa con come indicati nel module.  DATA 24/10/2016  FRMA DEL CONDUCENTE                                                                                                    | falsa dichiarazione inc<br>presente dichiarazione                                                                                                    | di accentare le contzioni generali di rilascia<br>correrà nelle sanzioni previste dal codice p<br>a ai sensi e per oli effetti degli arti 58 46 4 | e o uonzzo della Carla Tachigra<br>anale e dalle leggi speciali in mat<br>7 e 76 del D.P.R. n. 445/2000 disa | teria, nonché nella dec<br>lara in regime di autor          | entificazione con la firma o          | diritti eventualmente ottenuti in dipendenza della<br>ui in calce apposta che tutti i dati indiceli e fumiti |
|                                                                                                    | con la presente domar                                                                                                    | nda sono esatti e veritieri nonché di possed<br>24/10/2016                                                                                        | ere i requisiti necessari per il rila                                                                        | FIRMA DEL CO                                                | così come indicati nel mo<br>NDUCENTE | dulo.                                                                                                    |
|                                                                                                    |                                                                                                    |                                                                                                    |                                                                                                    |                                                             |                                       |                                                                                                    |

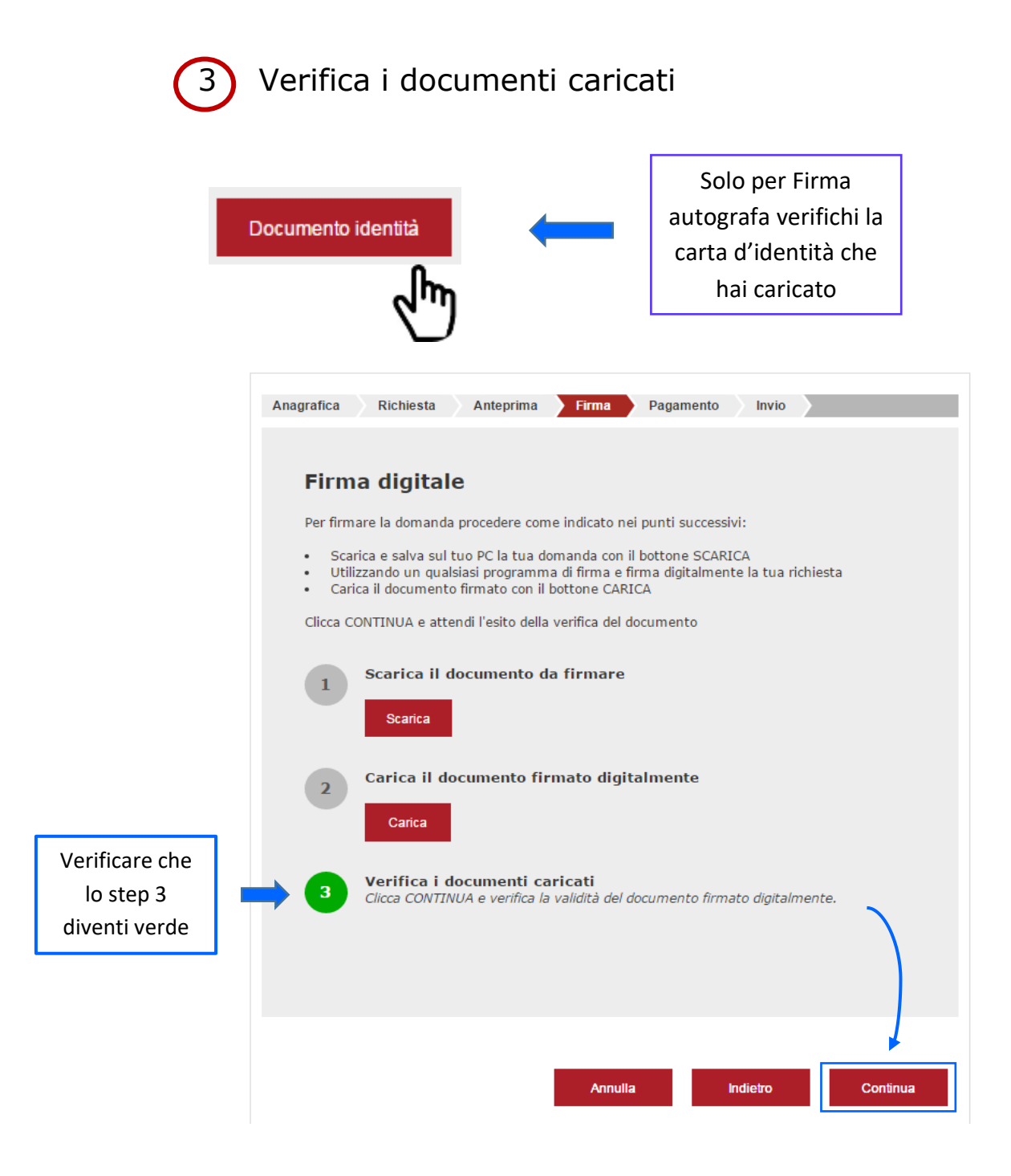

# Pagamento

5) Premendo il tasto "Continua" si procede al pagamento dei 37.00€ previsti (a cui vanno aggiunti i 3,17 € previsti per l'eventuale spedizione.)

| Anagrafica                        | Richiesta                                                 | Anteprima                                         | Firma                                          | Pagamento        | Invio |  |
|-----------------------------------|-----------------------------------------------------------|---------------------------------------------------|------------------------------------------------|------------------|-------|--|
| L'import<br>La tua r<br>Clicca il | to per la carta ta<br>ichiesta sarà inv<br>bottone EFFETT | achigrafica è: (<br>viata subito do<br>UA PAGAMEN | E <b>37,00</b> .<br>po il pagam<br>TO per pros | ento.<br>eguire. |       |  |
|                                   |                                                           |                                                   | fettua Pagam                                   | iento            |       |  |
|                                   |                                                           |                                                   |                                                |                  |       |  |

# Invio

L'utente potrà scaricare la ricevuta di pagamento effettuato, e potrà ottenere la Carta Conducente e/o la Carta Azienda in base alla tipologia di emissione richiesta.

| Anagrafica                                  | Richiesta                          | Anteprima                 | Firma              | Pagamento            | Invio     | Chiarimenti ed esito |
|---------------------------------------------|------------------------------------|---------------------------|--------------------|----------------------|-----------|----------------------|
|                                             |                                    | Visua                     | izza richiesta f   | irmata ed inviata    |           |                      |
| Il pagament<br>Id della tran<br>Importo del | to per la prese<br>Isazione: NGP   | nte domanda è<br>2_198368 | stato effettu      | ato:                 |           |                      |
| La domanda                                  | a è stata proto<br>o dell'operazio | collata in data           | 24/10/201          | 6 con numero 1<br>08 | 120208/20 | 16.                  |
| Identificativ                               | o dell'operazio                    | ne di protocolla          | zione: <b>1202</b> | 08                   |           |                      |
|                                             |                                    |                           |                    |                      |           |                      |
|                                             |                                    |                           |                    |                      |           | FINE                 |